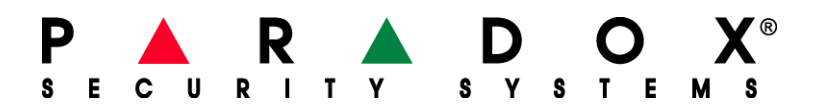

# Přehrání firmware

Chcete-li aktualizovat firmware, musíte nejprve vytvořit komunikační spojení mezi PC a zabezpečovacím zařízením. Pak můžete použít program WinLoad pro přenos ugrade z vašeho počítače do tohoto zařízení. Existují dva způsoby, jak provést upgrade: můžete aktualizovat pomocí sériového připojení převodníkem CONV4USB (dříve také DNE-CONV2) nebo pomocí přímého připojení modul 307USB (dříve 306). Také můžete přehrát firmware přes čtyř vodičové připojení pomocí převodníku CONV4USB. Tento dokument stanoví postupy pro vytvoření komunikačního spojení a pak ukazuje, jak provést přehrání pomocí WinLoad. Tento dokument je rozdělen do několika sekcí:

- Vytvoření sériového připojení
- Vytváření čtyř vodičového připojení
- Přehrání firmwaru z Winloadu

## Vytvoření sériového připojení

Pro aktualizaci firmware na Paradox modulech pomocí sériového připojení, můžete pro přenos firmware z PC použít buď převodník CONV4USB nebo 307USB pro přímé připojení. Následují dva postupy pro ukázku, jak nastavit sériové spojení.

Aby nedošlo k žádné komplikace, je nutné připojit převodník k modulu před připojením převodníku k PC.

#### Připojení převodníku CON4USB

Krok 1: Připojte modul na kterém chcete přehrát firmware do sériového portu na CONV4USB.

Krok 2: Připojte napájení na modul, kde chcete přehrát firmware Krok 3: Použijte buď DB-9 nebo USB připojení, připojte PC k převodníku CONV4USB.

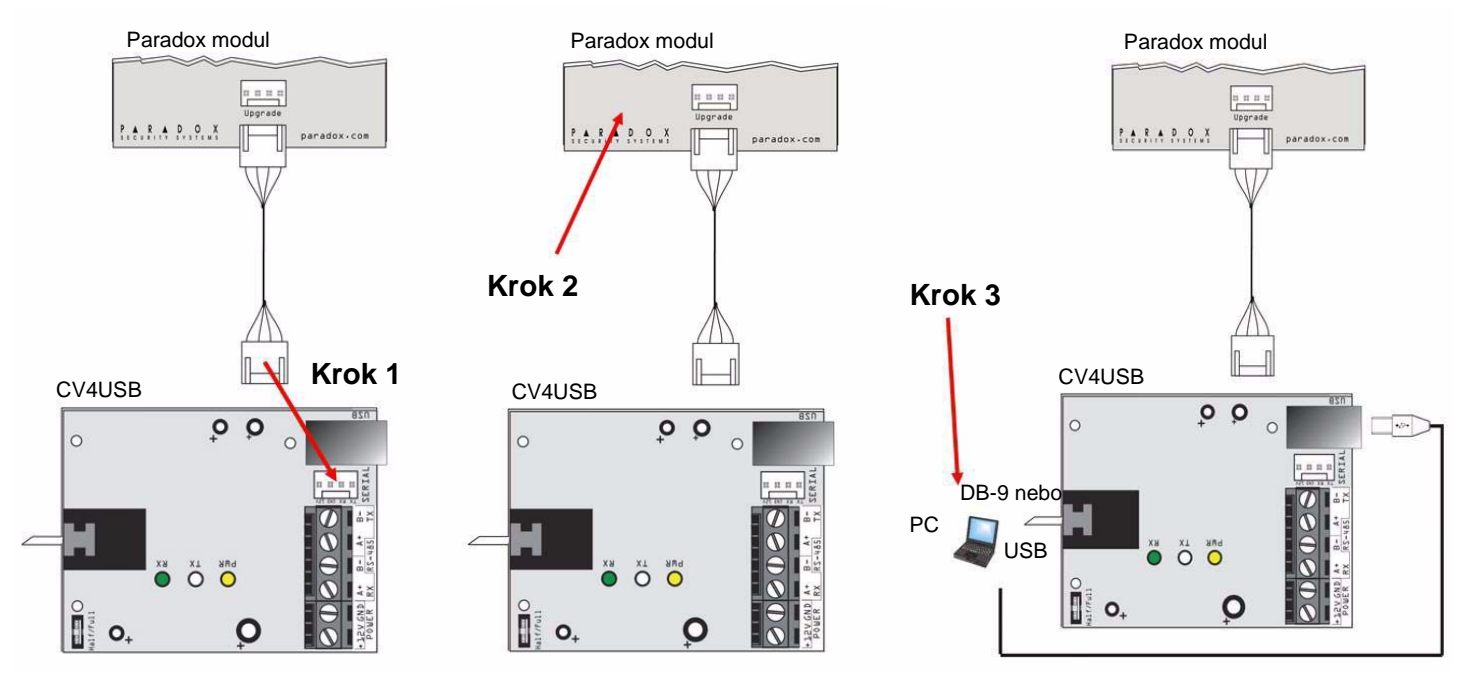

#### Připojení převodníku 307USB

Krok 1: Připojte převodník 307USB k sériovému portu modulu, na které chcete přehrát firmware

Krok 2: Připojte napájení k modulu, na kterém chcete přehrát firmware

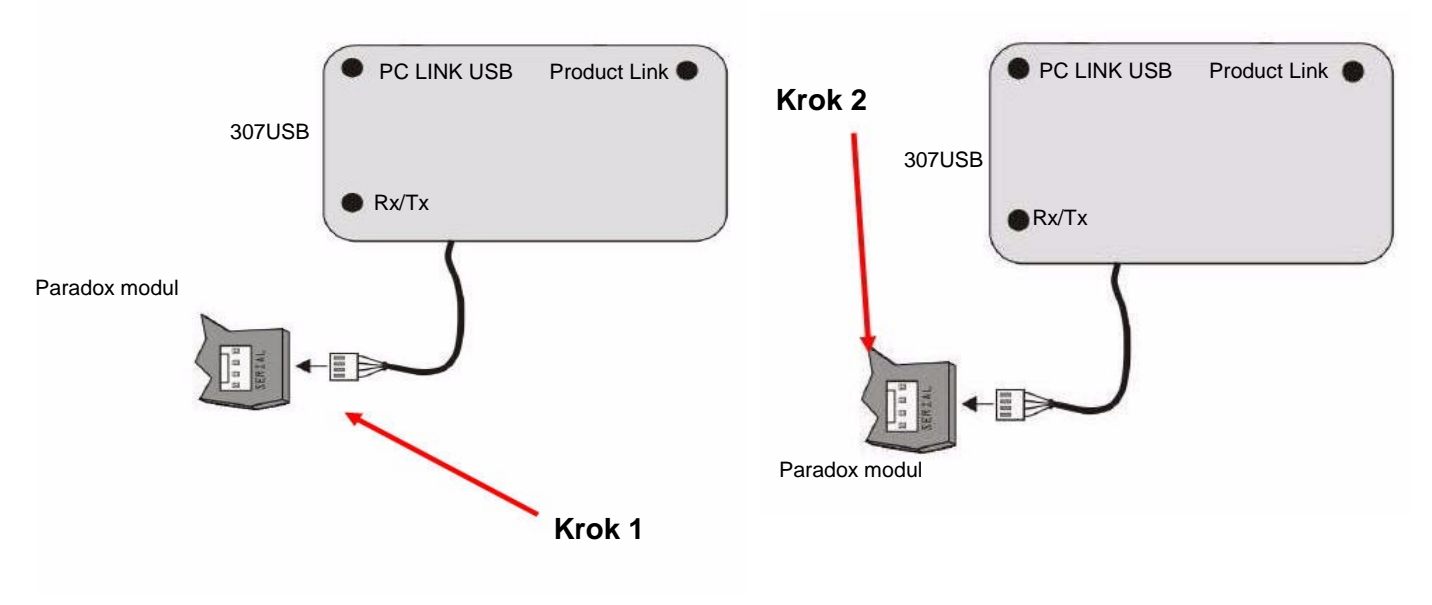

Krok 3: Použijte buď DB-9 nebo USB připojení, připojte PC k převodníku 307USB

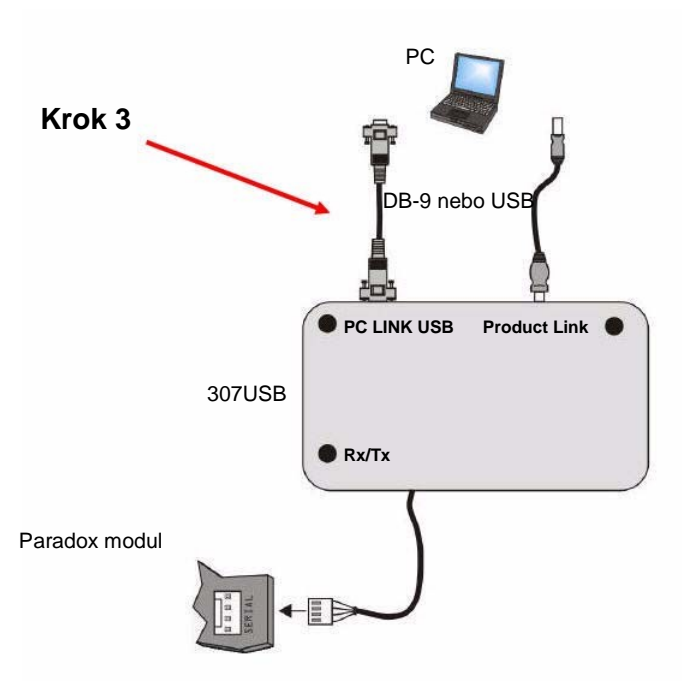

Pokud klávesnice K641 / K641R mají čtyř-pinový sériový konektor je také možné na nich přehrávat firmware pomocí převodníku 307USB. Aby to bylo možné, musíte nejprve odpojit vodiče zapojené do svorek GRN YEL před následujícími instrukcemi.

# Vytvoření čtyř vodičového připojení

Musíte použít převodník CONV4USB na přehrání firmwaru modulů s čtyř-vodičovým připojením. Následující moduly používají čtyř-vodičové připojení:

K641: 32-znaková LCD klávesnice

K641R: 32-znaková LCD klávesnice s integrovanou čtečkou karet

PRT3: Tiskový modul

ACM12: Přístupový modul

R910: 4-vodičová Proximity čtečka

R915: 4-vodičová Proximity čtečka s klávesnicí

#### Připojení převodníku CONV4USB

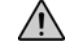

Pokud klávesnice K641 / K641R mají čtyř-pinový sériový konektor je také možné na nich přehrávat firmware pomocí převodníku 307USB. Aby to bylo možné, musíte nejprve odpojit vodiče zapojené do svorek GRN YEL

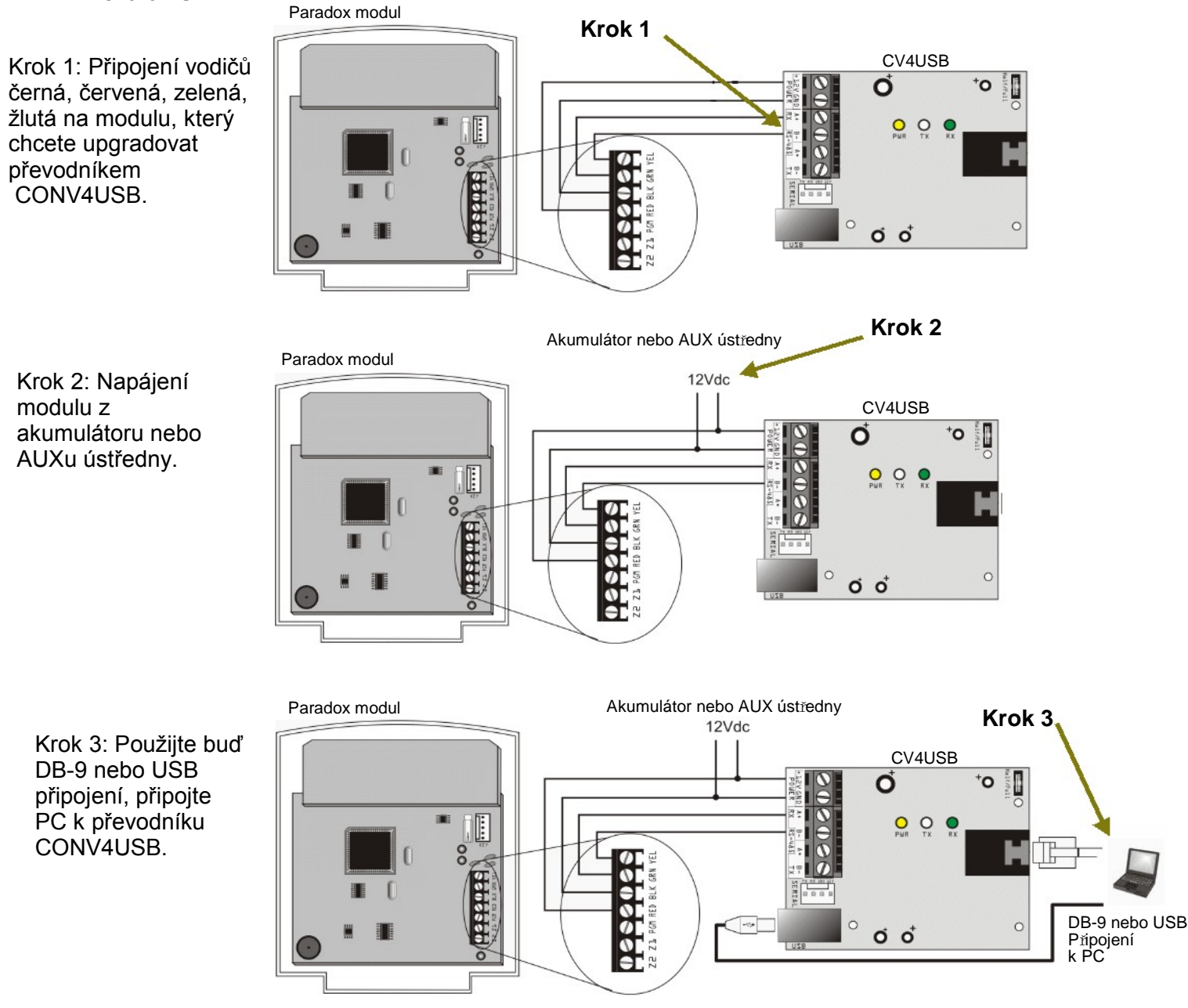

## Přehrání firmwaru z Winloadu

Existují tři způsoby přehrání firmwaru (upgradu) z WinLoadu. Tato část obsahuje následující postupy:

- Přehrání firmwaru přes sériové spojení
- Přehrání firmwaru přes internetové spojení
- Přehrání firmwaru přes GPRS spojení

#### Přehrání firmwaru přes sériové spojení

Než začnete přenos dat, ujistěte se, že jste si nastavili CONV4USB nebo 307USB připojení z Paradox modulu do počítače, jak je uvedeno na obrázcích v tomto dokumentu. Přenos dat přes sériové spojení je popsáno v krocích, které jsou zvýrazněny v následujících bodech:

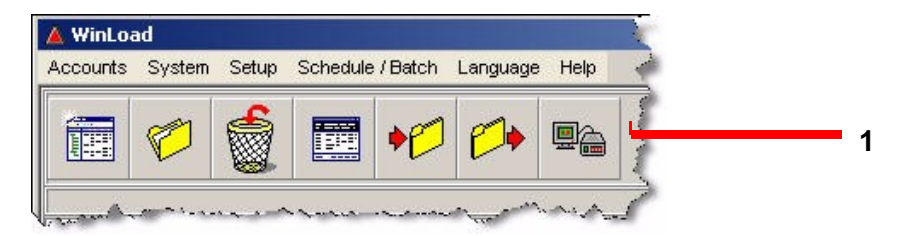

| Serial Internet GPRS     | cango             |                |          |                |                 |
|--------------------------|-------------------|----------------|----------|----------------|-----------------|
| Port:                    |                   |                |          | Transfer Maxi  | mum Speed :     |
| Automatic                |                   |                | <u>.</u> | Automatic      | <u>*</u>        |
| Step 2: Select Device(s) |                   |                |          |                |                 |
| Connect / Refresh        |                   |                |          |                |                 |
| ⊡ Via COM1 at 9600 baud  | Product (Family)  | Firmware Ver   | SN       | Bootloader Ver | Status          |
| Control Panels           | MG5000 (MAGELLAN) | Main: 3.32 / R | 12345678 | 1.00           | 0K              |
|                          |                   |                |          |                |                 |
|                          |                   |                |          |                |                 |
|                          |                   |                |          |                |                 |
|                          |                   |                |          |                |                 |
|                          |                   |                |          |                |                 |
|                          |                   |                |          |                |                 |
|                          |                   |                |          |                |                 |
| Sten 3: Select Firmware  |                   |                |          |                |                 |
| MG5000_V3_32_181.puf     |                   |                | - Browse | .   🌍 Get I    | From Paradox.co |
| Sten 4: Transfer         |                   |                | _        |                |                 |
|                          |                   |                |          |                |                 |

- 1. Ve WinLoadu klikněte na tlačítko In-Pole Firmware Programmer
- 2. Klikněte na záložku Serial. Pak zvolte správný COM port a přenosové rychlosti.
- 3. Klepněte na tlačítko **Connect/Refresh**. Pokud jste připojeni k ústředně, otevře se okno Product Login. Zadejte Panel ID (EVO sekce[3011], MGSP sekce[910]). Zadejte PC Heslo (EVO sekce[3012], MGSP sekce [911]).
- 4. Vyberte modul, který chcete aktualizovat. Informace u modulu se zobrazují v pravém okně.
- 5. Z nabídky menu vyberte firmware, který chcete použít. Chcete-li si stáhnout nový firmware, klikněte na

### tlačítko Get from Paradox.com

6. Klikněte na tlačítko Start Transfer.

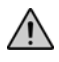

Pokud není proces přehrání firmware dokončen správně, buď proto, že bylo stisknuto Storno nebo z důvodu technického problému ústředny či modulu nebude firmware fungovat, dokud nebude správně přehrán.

#### Přehrání firmware přes internetové připojení

Než začnete přenos dat, ujistěte se, že jste si nastavili připojení IP modulu pro přehrání firmware na modulu, jak je uvedeno v diagramech v tomto dokumentu.

Přenos dat přes internetové spojení je popsáno v krocích, které jsou zvýrazněny v následujících bodech:

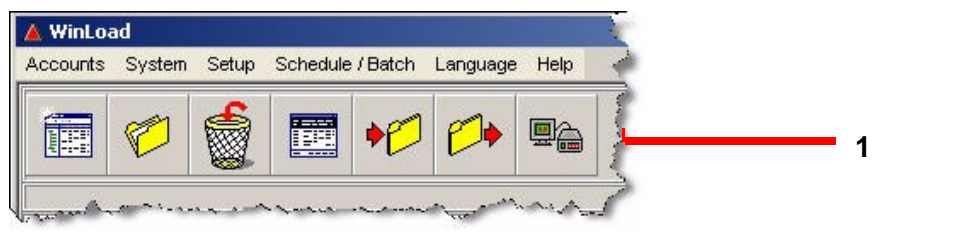

| Serial Internet GPRS                       | © Site ID<br>testlab1 |              | <u></u>  | 3<br>Passw     | 2<br>Port: 10000<br>vord: ******* |
|--------------------------------------------|-----------------------|--------------|----------|----------------|-----------------------------------|
| Step 2: Select Device(s) Connect / Refresh |                       |              |          |                |                                   |
| ⊡ Via TCP/IP at 9600 baud                  | Product (Family) 🔟    | Firmware Ver | SN       | Bootloader Ver | Status                            |
| E TCPAP Modules<br>[001] - IP100           |                       |              |          |                |                                   |
| Step 3: Select Firmware                    |                       |              | - Browse | Get F          | From Paradox cor                  |
| Step 4: Transfer                           |                       | 2            |          |                |                                   |

1. Ve WinLoad a klikněte na tlačítko In-Pole Firmware Programmer

 Klikněte na Internet záložku. Pak zvolte IP adresu nebo Site ID. Zadejte buď IP adresu nebo Site ID. Lokalizujte IP adresu v LAN (je-li nějaká), klikněte na lupu.

3. Zadejte port a heslo, pokud je to nutné.

4. Klikněte na tlačítko **Connect/Refresh**. Otevře se okno pro Přihlášení. Zadejte Panel ID (EVOsekce[3011], MGSPsekce [910]). Zadejte PC Heslo (EVOsekce[3012], MGSPsekce[911]).

5. Vyberte modul, který chcete přehrát. Informace se zobrazí v pravém okně.

6. Výberte firmware, který chcete použít. Chcete-li si stáhnout nový firmware, klikněte na tlačítko Get from Paradox.com.

7. Klikněte na tlačítko Start Transfer

Pokud není proces přehrání firmware dokončen správně, buď proto, že bylo stisknuto Storno nebo z důvodu technického problému ústředny či modulu nebude firmware fungovat, dokud nebude správně přehrán.

#### Přehrání firmware přes GPRS spojení

Než začnete přenos dat, ujistěte se, že jste si nastavili připojení GPRS pro přehrání firmware na modulu, jak je uvedeno v tomto dokumentu.

Přenos dat přes GPRS spojení je popsáno v krocích, které jsou zvýrazněny v následujících bodech:

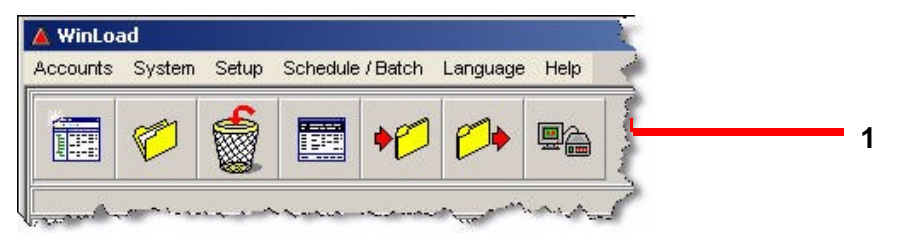

|                                               | seungs                                    |                |          |                                                              |             |  |
|-----------------------------------------------|-------------------------------------------|----------------|----------|--------------------------------------------------------------|-------------|--|
| Serial Internet GPRS                          | C Wait for GPRS call back (Local IP Port) |                |          | GPRS Software Port : 10000<br>GPRS Software Password : ***** |             |  |
| ep 2: Select Device(s)                        |                                           |                |          |                                                              |             |  |
| Connect / Refresh                             | Draduct /Comiltà /                        | Firmulara Var  | CN       | DestloaderMar                                                | Otatua      |  |
| Control Panels                                | MG5000 (MAGELLAN)                         | Main: 3.32 / R | 20125972 | 1.00                                                         | OK          |  |
| ep 3: Select Firmware<br>MG5000 V3 32 181.puf |                                           |                | Browse.  | .   🏟 Get                                                    | From Parado |  |
|                                               |                                           |                |          |                                                              |             |  |

- 1. Ve WinLoad a klikněte na tlačítko In-Pole Firmware Programmer
- 2. Klikněte na záložku GPRS. Potom proveďte jednu z následujících možností:
- Pokud máte statickou IP adresu pro GPRS modul, vyberte adresu IP a zadejte IP adresu.
   Zadejte port a heslo. Pak klepněte na tlačítko Connect/Refresh otevře se okno Produkt Login.
   Zadejte Panel ID (EVOsekce[3011], MGSPsekce[910]). Zadejte PC heslo(EVOsekce[3012], MGSP sekce[911]). Přejděte na krok 3.
- Pokud máte dynamickou IP adresu pro GPRS modul, zvolte Počkejte na GPRS volání zpět. Zadejte místní IP port a heslo. Klepněte na tlačítko Connect/Refresh. A okno zobrazující řetězec, který musíte jako textovou zprávu poslat na GPRS modul.

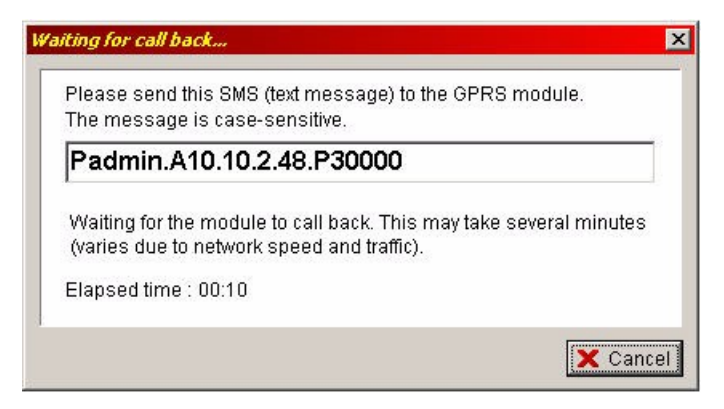

Jakmile je odeslána SMS zpráva a komunikace je zajištěna, objeví se okno Produkt Login. Zadejte Panel ID (EVOsekce[3011], MGSPsekce [910]). Zadejte PC Heslo (EVOsekce[3012], MGSPsekce [911]).

- 3. Vyberte modul, na kterém chcete přehrát firmware. Informace o něm se zobrazují v pravém podokně.
- 4. Vyberte firmware, který chcete použít. Chcete-li si stáhnout nový firmware, klepněte na tlačítko Get

### from Paradox.com.

#### 5. Klikněte na tlačítko Start Transfer

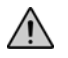

Pokud není proces přehrání firmware dokončen správně, buď proto, že bylo stisknuto Storno nebo z důvodu technického problému ústředny či modulu nebude firmware fungovat, dokud nebude správně přehrán.